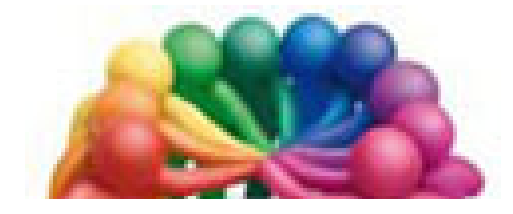

Association Loisirs et Culture DE PHALEMPIN

CLUB MULTIMÉDIA

# Mémento

Windows 10

## Partie 6

# SKYPE

## Extraits

## Skype

## Qu'est-ce que Skype ?

Skype est un logiciel de messagerie instantanée, de vidéo conférence, de réunion virtuelle qui permet de communiquer en temps réel, de passer des appels écrits, téléphoniques ou vidéo gratuitement et même de s'envoyer des fichiers via Internet. *Skype* est la solution simple pour profiter des fonctionnalités de Skype sans télécharger d'application (comme **Skype bureau qui d'ailleurs n'existe plus sous Windows 10**).

Pour utiliser *Skype*, il vous suffit de disposer de la dernière version (anniversaire 1703) de Windows 10, d'une connexion Internet. Il est également téléchargeable dans le Windows Store. <u>NB</u> : Pour passer des appels audio ou vidéo, vous devrez peut-être également, et à la demande,

télécharger un plugin.

### **Comment installer Skype?**

Si Skype n'est pas encore installé :

- Ouvrez l'application Windows store.
- Rechercher Skype et cliquer sur Installer.

<u>Si Skype est installé :</u>

Vérifier qu'il est bien à jour en cliquant sur les 3 petits points en haut à droite (... Plus) puis sur Téléchargements et Mise à jour.

- Mettre à jour.
- Quitter le Windows Store.

### **Comment utiliser rapidement Skype?**

Pour commencer :

- Ouvrez le menu démarrer.
- Rechercher la tuile Skype dans «Tous les programmes» de droite.
- Cliquer droit pour Ancrer l'application au Menu Démarrer et / ou à la barre de tâches.
- Cliquer gauche sur la tuile ou l'icône pour lancer l'application.

Si vous avez ouvert une session Windows 10 avec un compte Microsoft, après quelques instants cet écran va apparaître.

Ce premier écran vous connectera en utilisant votre compte Microsoft (soit avec un compte Skype déjà existant).

Pour cela cliquer sur ce n'est pas vous Vérifier le compte).

| Skype                         | × C -                                                                                                    |
|-------------------------------|----------------------------------------------------------------------------------------------------|
| n 👘 🕹 🖓                       |                                                                                                    |
| Rechercher dans Skype $ ho$ + |                                                                                                    |
| Toutes ∨                      |                                                                                                    |
|                               | Bienvenue, jean Marie Herbaux                                                                                                    |
|                               |                                                                                                    |
|                               | Communiquez avec le monde Fonctionnalités puissantes pour Emmenez Skype partout avec<br>entier les groupes vous                                                                                                    |
|                               | Appelez vos proches gratuitement sur Skype propose une expérience d'appel<br>Skype, ou des lignes fixes et mobiles<br>dans le monde entier à de sur list et<br>avantageox. Se sur list et<br>sur dis antis tet<br>sur dis antis t |
|                               | Ce n'est pas vous 7 <u>Verifier le compte</u>                                                                                                    |
| 🖷 o 🗆 📄 🔒 🤤                   | 🖌 Stope ne remplace pas votre bilighone et ne pad pas être utilisé pour contacter les services d'urgence.                                                                                                    |

## Obtenir à tout moment la liste de ses contacts Skype?

Dans n'importe quel écran cliquer sur ce petit symbole.

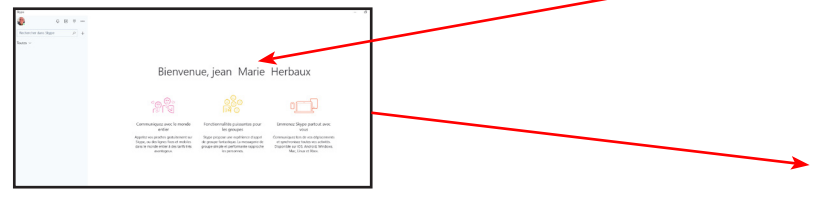

Une liste semblable à celle-ci va s'ouvrir. Elle sera peut-être vide. C'est normal car il vous faudra rechercher des contacts et obtenir leur accord pour pouvoir par le suite converser avec eux, s'ils sont d'accord ! Après leur accord leur nom apparaîtra dans la liste.

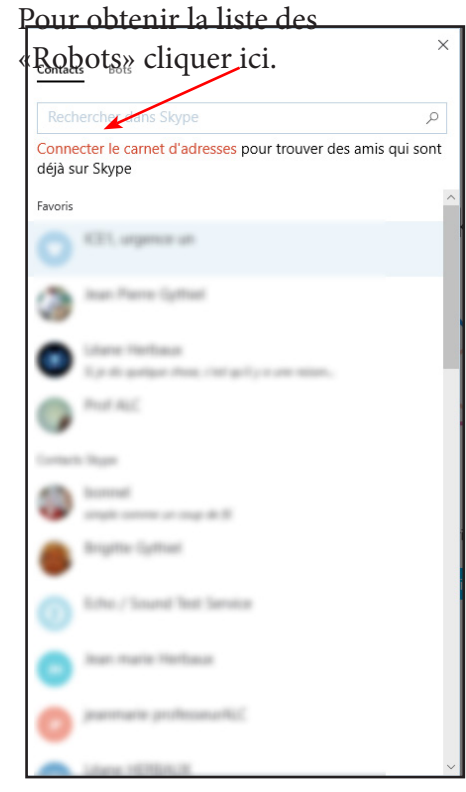

### Pour converser avec l'un de vos contacts !

Ouvrez leur liste comme précédemment et cliquer sur l'un d'eux. Une nouvelle fenêtre de conversation s'ouvre.

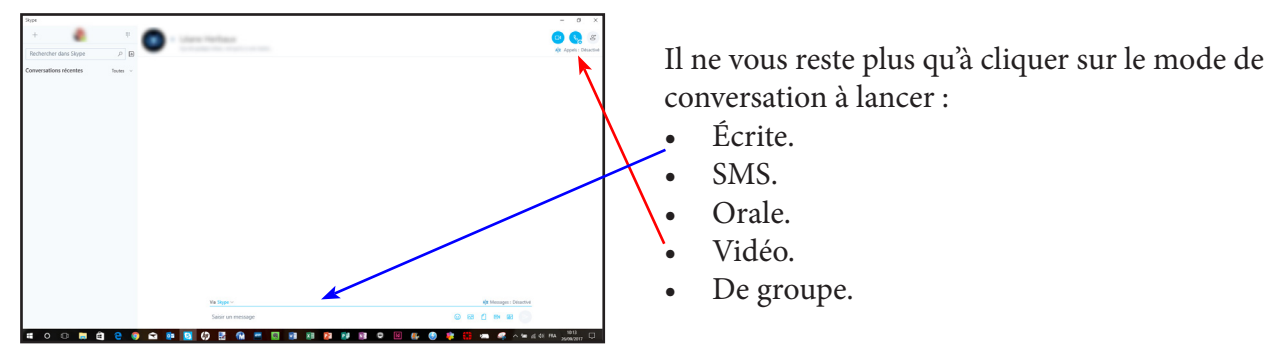

## Comment changer son avatar ?

Vous pouvez ajouter ou mettre à jour votre avatar dans *Skype* à partir d'une photo *présente dans votre ordinateur* ou de votre *Webcam*.

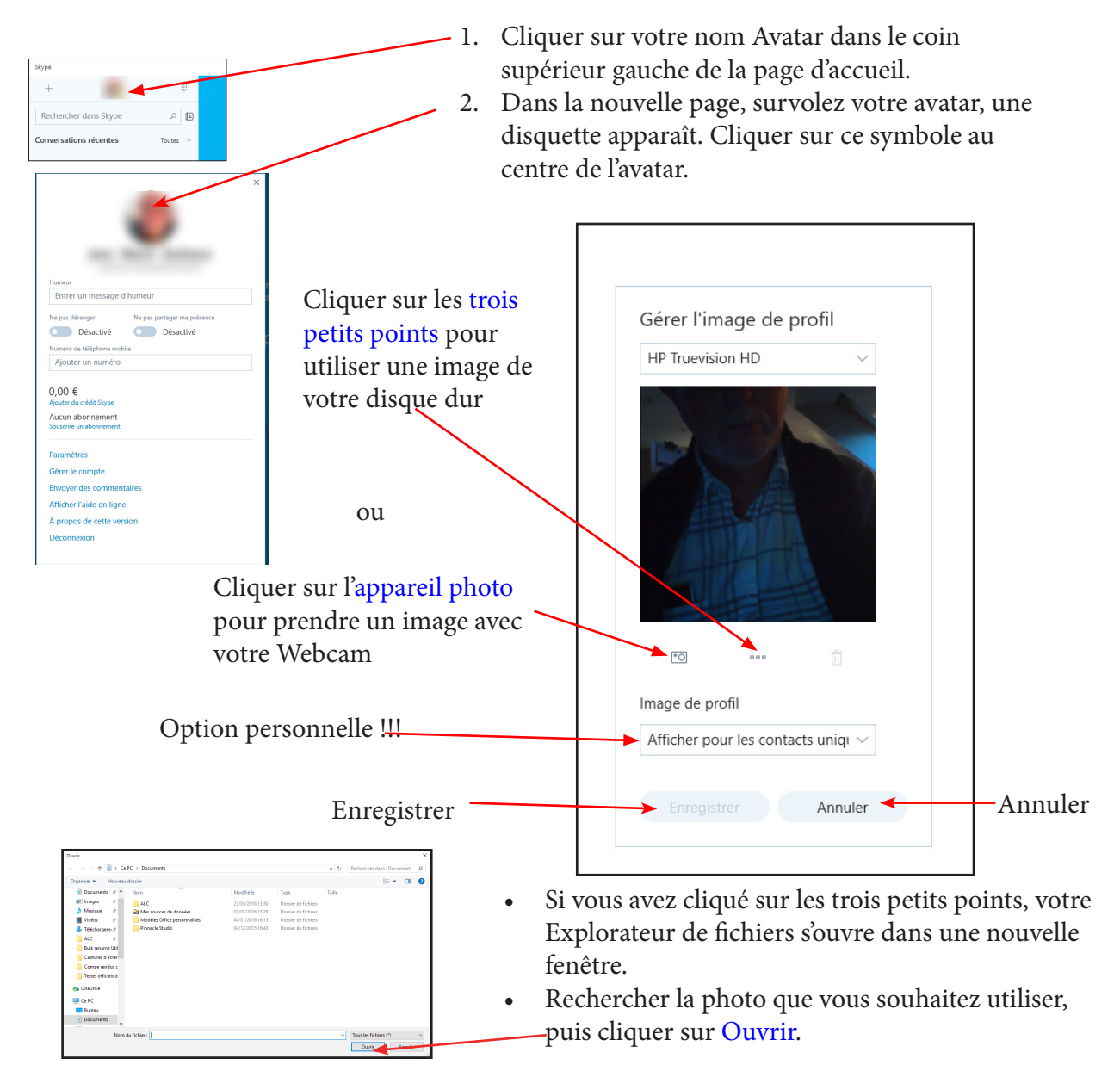

Dans l'écran de modification de votre avatar, il est également possible de vérifier votre numéro de téléphone (filaire ou portable au choix). Ce dernier pourra être utilisé dans une conversation vocale ...

### Pour passer un appel audio ou vidéo gratuit sur Skype

- Cliquer sur l'icône Contacts de gauche.
- Sélectionner un contact dans la liste affichée au centre en cliquant sur le nom de l'un d'entre eux (accompagné de préférence d'une pastille verte, car en ligne).
- La fenêtre centrale change. Il suffit alors de cliquer sur le bouton d'appel vidéo ou d'appel audio. Nom du contact appelé

La zone des actions possibles est alors visible et permet de :

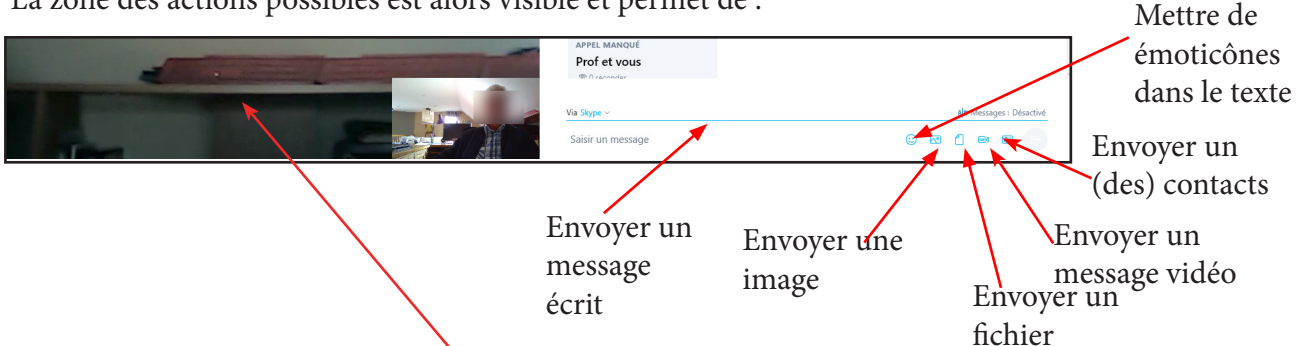

- Si vous désactivez ou éteignez la vidéo ou le téléphone, ils apparaissent barrés.
- Pour les réactiver, il suffit de recliquer sur leurs symboles.
- Quand vous stoppez une conversation, un appel, une trace reste visible dans l'historique. Pensez à la supprimer.

#### Pour envoyer un message écrit, un sms, un contact, une vidéo

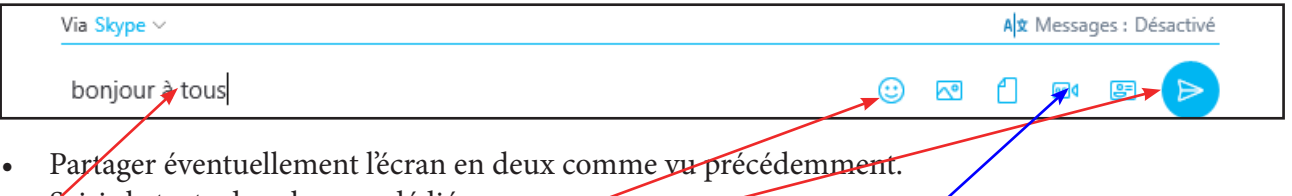

- Saisir le texte dans la zone dédiée.
- Insérer (ou non) des émoticones.
- Cliquer sur la flèche Envoyer

De la même manière, il est possible d'envoyer un message vidéo grâce à ce bouton.

Chez le destinataire, le message reçu s'affichera peut être sous la fenêtre de conversation audio ou vidéo en cours. Si cette fenêtre de conversation est en plein écran maximum, le message ne sera pas visible. Il faut passer en mode deux écrans juxtaposés comme vu précédemment.

#### **Envoyer un SMS :**

Au dessus de la zone de saisie d'un message écrit, cliquer sur le petit symbole pour faire apparaître SMS Skype et procéder comme précédemment. *Cette fonction est payante*.

#### **Envoyer un Contact :**

Un clic sur le symbole correspondant ouvre la liste de vos contacts.

Cliquer sur celui désiré puis sur Envoyer.

Votre correspondant recevra ce contact avec la mention : Ajouter aux contacts.

#### Envoyer un message vidéo :

Un clic sur le symbole correspondant ouvre une fenêtre vidéo de capture. Cliquer sur le bouton rouge pour démarrer l'enregistrement.

Cliquer sur le bouton rouge pour arrêter l'enregistrement.

Cliquer sur le bouton Envoyer

Relire le message avant de l'envoyer Annuler ou réenregistrer le message

A noter que pendant toutes ces manoeuvres, si Skype n'est pas au premier plan, une fenêtre réduite de Skype s'ouvre en haut à droite de votre écran, au premier plan. Elle peut être déplacée ou fermée.

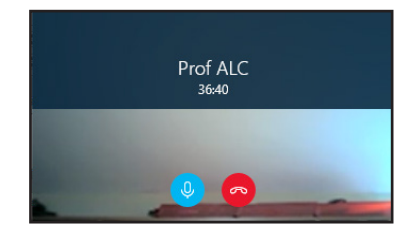

Prof ALC 17:09

deux alc

Hervé DESMARFT

<u>NB</u> : il n'est pas indispensable d'ouvrir une conversation audio ou vidéo préalable.

- Cliquer sur le nom du destinataire du fichier ou de l'image dans la liste des Contacts.
- Cliquer immédiatement sur l'icône d'envoi d'image ou de fichier en bas à droite ...
- Il est également possible de discuter par écrit en tapant du texte

Même si le destinataire n'est pas en ligne et lorsqu'il se connectera, il verra dans l'historique de conversation(s) votre nom. S'il clique dessus, il verra le symbole d'un fichier reçu ou votre message écrit ...

## Mettre fin à une communication audio ou vidéo.

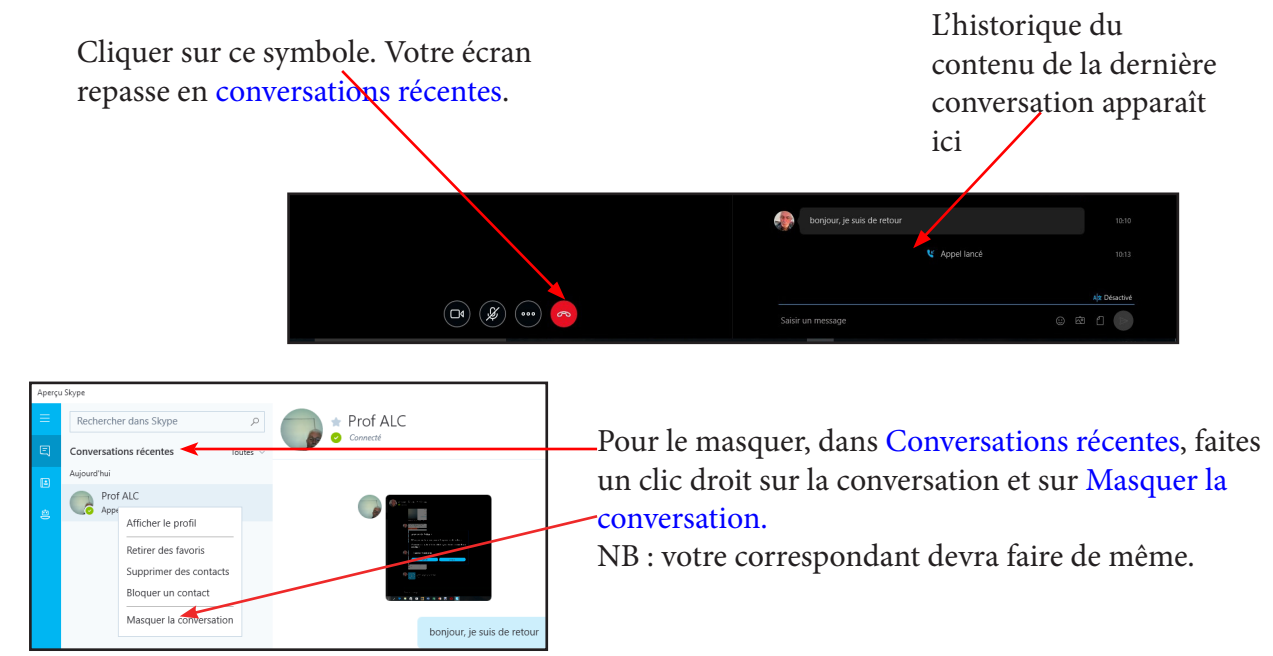

## Effacer les messages écrits ... envoyés lors d'une conversation.

Cliquer sur le nom d'un contact récemment appelé. Les échanges s'affichent dans la partie gauche de l'écran.

Cliquer droit sur l'un de vos messages écrits envoyés et sur Supprimer.

Cliquer sur une image ou un fichier envoyé et cliquer sur Supprimer.

Il est impossible de supprimer les textes reçus donc rédigés par votre correspondant.

| ×                                                                      | Votre Avatar modifiable par un clic sur la disquette.                           |
|------------------------------------------------------------------------|---------------------------------------------------------------------------------|
|                                                                        | Votre billet d'humeur.                                                          |
| Humeur<br>Entrer un message d'humeur                                   | Votre statut de connections<br>décidé librement et purement<br>indicatif        |
| Ne pas déranger Ne pas partager ma présence                            | indicatii.                                                                      |
| Désactivé Désactivé<br>Numéro de téléphone mobile<br>Ajouter un numéro | Votre numéro de téléphone<br>filaire ou portable.                               |
| 0,00 €<br>Ajouter du crédit Skype<br>Aucun abonnement                  | Votre compte de crédit<br>prépayé ou votre abonnement<br>pour passer vos appels |
| Paramètres                                                             | téléphoniques                                                                   |
| Gérer le compte<br>Envoyer des commentaires                            | Cliquer pour gérer votre                                                        |
| Afficher l'aide en ligne<br>À propos de cette version                  | compte et votre profil.                                                         |
| Déconnexion                                                            |                                                                                 |

Se déconnecter et quitter l'application Skype (pour éventuellement se reconnecter avec un autre compte).

Un clic sur le lien Gérer le compte ouvre votre navigateur Web à la page Mon compte Skype. En bas de page à gauche se trouve en particulier le lien Modifier le profil. Cliquer sur ce lien pour ouvrir une nouvelle page avec à nouveau un lien Modifier le profil vers le milieu à droite. Ne pas oublier d'Enregistrer avant de fermer votre navigateur.

## Les contacts favoris

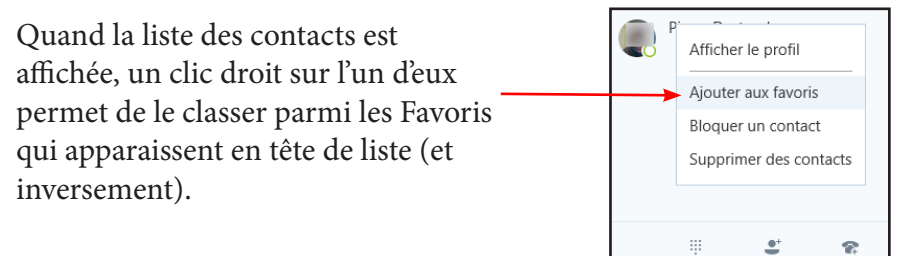

## Comment appeler des téléphones fixes ou mobiles d'autres personnes que vos contacts à l'aide de Aperçu Skype ?

Sur Skype, vous pouvez passer des appels vers des téléphones fixes ou mobiles. Hélas ce n'est pas gratuit. Tout ce qu'il vous faut, c'est un peu de crédit Skype (ou un abonnement) pour commencer à passer des appels (même internationaux) à prix abordable depuis Skype.

## Comment Masquer une (ou plusieurs conversation) dans la page d'accueil ?

| Aperçu | Skype                |                         |  |
|--------|----------------------|-------------------------|--|
| ≡      | Rechercher dans Sky  | /pe 🔎                   |  |
| Ę      | Conversations récent | es 🚽 Toutes 🗸           |  |
| ₽      | Aujourd'hui          |                         |  |
|        | Appeler Pas de ré    | Afficher le profil      |  |
|        |                      | Retirer des favoris     |  |
|        |                      | Supprimer des contacts  |  |
|        |                      | Bloquer un contact      |  |
|        |                      | Masquer la conversation |  |

Chaque appel, message ou tentative de conversation, génère une trace de cette action. C'est ce qu'on appelle l'historique (du jour ou depuis X jours).

Le nom du correspondant apparaît ainsi que l'historique du déroulement de l'appel. Il suffit de cliquer droit sur ce nom de correspondant pour pouvoir masquer la trace de la conversation dans la page d'accueil.

Partager un écran

Lors d'une conversation audio ou vidéo, la ligne de commande comporte 3 petits points.

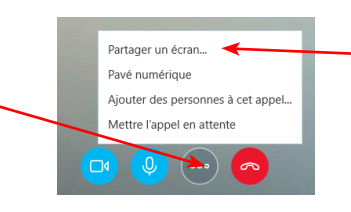

Un clic dessus déroule un menu local avec la fonction Partager l'écran.

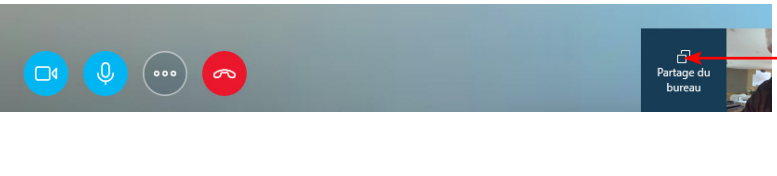

Aussitôt la fonction activée par un des correspondants, en bas à droite apparaît ce symbole de Partage du son bureau avec en premier plan l'écran actuel de Skype.

Si l'appelant ouvre une application ou simplement le menu Démarrer, le bureau de «l'appelant» (ou l'application) apparaîtra immédiatement, peut-être dans une *nouvelle fenêtre cachée en arrière plan par celle de Skype*.

L'autre correspondant est alors passif et se contente de regarder l'écran reçu. Il verra sur son écran vos manoeuvre mais il ne pourra intervenir. Il ne peut que regarder.

### Pour Arrêter le partage d'écran

Réactiver la fenêtre Skype en plein écran chez «l'appelant» si elle est minimisée ou en arrière plan .

Cliquer à nouveau sur les 3 petits points et cliquer sur Arrêter le partage. La communication en cours n'est pas interrompue.

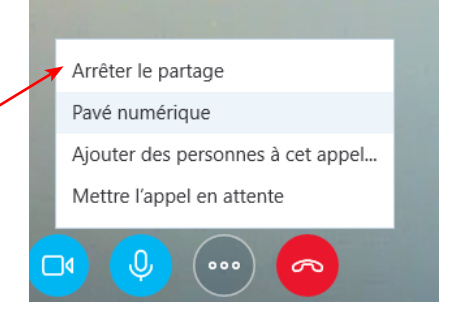

## Comment commencer une nouvelle conversation de groupe ?

Pour commencer une conversation de groupe, un appel audio ou un appel vidéo, vous devez créer un

*groupe.* Pour cela cliquer sur le signe **+** En haut du volet de gauche. Votre liste de contacts s'ouvre.

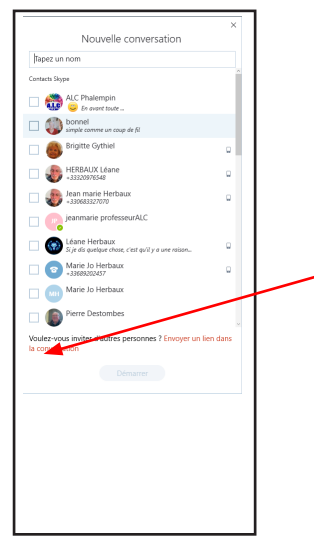

Dans la zone *Taper un nom* commencez à saisir celui d'un correspond et cochez le. Il s'inscrit au dessus.

Vous pouvez également directement sélectionner les contacts que vous souhaitez ajouter à la conversation en les cochant, puis cliquer sur Démarrer

Vous pouvez commencer à discuter et pour cela, démarrer un appel en cliquant sur les boutons d'appel audio ou vidéo ou leur envoyer un message écrit. Vous pouvez également leur envoyer des fichiers et des images.

Dans l'écran de conversation apparaissent tous les membres du groupe. Quel que soit le type de conversation que vous allez lancer, les échanges se feront à partir d'un expéditeur à la fois et sont lus, vus et entendus de tous instantanément.

Chacun parle ou rédige quand il le veut, il n'y a pas d'ordre prioritaire ni établi. (Éviter les cacophonies !)

Dans les messages texte chaque texte est précédé de l'avatar et du nom de celui qui l'a rédigé.

## Comment Arrêter une conversation de groupe ?

S'il s'agit d'une conversation audio ou vidéo, il suffit de cliquer sur le symbole Téléphone rouge. Tous les échanges sont interrompus entre tous les participants du groupe.

Lors d'une conversation de type Texte, il suffit de ne plus envoyer de texte. Mais vous pouvez toujours suivre les envois des autres participants du groupe.

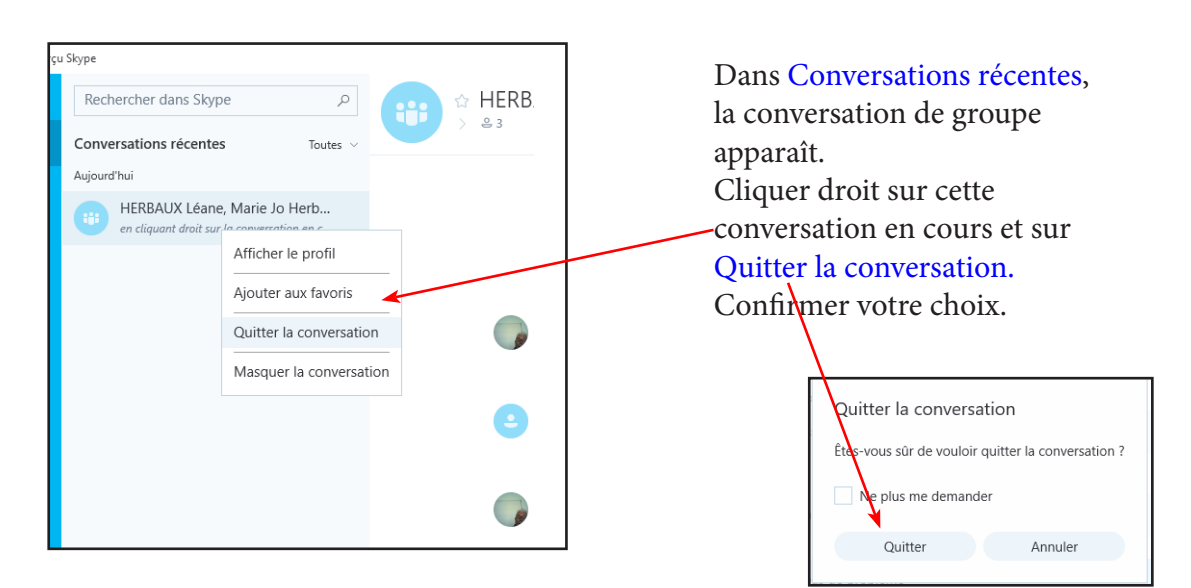

Un message de confirmation apparaît en bas de la fenêtre de contenu de la conversation de chacun des membres du groupe même ceux encore en ligne. Vous pouvez dès lors Masquer cette conversation.

## TABLE DES MATIÈRES Skype

| Qu'est ce que Skype                                                              | page | 2  |
|----------------------------------------------------------------------------------|------|----|
| Comment installer Skype                                                          | page | 2  |
| Comment utiliser rapidement Skype                                                | page | 2  |
| Comment obtenir à tout moment la liste de ses contacts Skype                     | page | 4  |
| Comment converser avec l'un de ses contacts                                      |      |    |
| L'écran d'accueil                                                                | page | 5  |
| Comment changer son avatar                                                       | page | 6  |
| Pour passer un appel audio ou vidéo gratuit sur Aperçu Skype                     | page | 6  |
| Que peut-on faire pendant une conversation                                       | page | 7  |
| Pour envoyer un message écrit, un sms, une vidéo, un contact                     | page | 8  |
| Comment partager une photos                                                      | page | 9  |
| Comment envoyer un fichiers                                                      | page | 9  |
| Comment partager des photos                                                      | page | 9  |
| Mettre fin à une conversation audio ou vidéo                                     | page | 10 |
| Effacer les messages écrits envoyés lors d'une conversation                      | page | 10 |
| Comment faire pour ajouter un contact de son carnet d'adresses                   |      |    |
| Skype personnel                                                                  | page | 11 |
| Comment modifier / compléter son profil Skype                                    | page | 11 |
| Les contacts favoris                                                             | page | 12 |
| Comment appeler des téléphones fixes ou mobiles à l'aide de Skype<br>pour le Web | page | 12 |
| Comment acheter du crédit ou un abonnement                                       | page | 13 |
| Comment faire pour bloquer / supprimer des contacts                              | page | 14 |
| Comment débloquer un contact                                                     | page | 14 |
| Comment masquer une ou plusieurs conversations                                   | page | 15 |
| Partage un écran                                                                 | page | 15 |
| L'historique des conversations                                                   | page | 16 |
| Comment envoyer des émoticônes                                                   | page | 16 |
| Comment commencer une nouvelle conversation de groupe                            | page | 17 |
| Comment arrêter une conversation de groupe                                       | page | 17 |
| Comment quitter une conversation de groupe                                       | page | 17 |
| Comment mémoriser le groupe en qualité de nouveau contact                        | page | 18 |
| Comment modifier les paramètres                                                  | page | 18 |
| Comment modifier les paramètres audio                                            | page | 18 |
| Modifier quels autres paramètres                                                 | page | 19 |
| Les robots                                                                       | page | 19 |